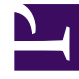

# **GENESYS**<sup>®</sup>

This PDF is generated from authoritative online content, and is provided for convenience only. This PDF cannot be used for legal purposes. For authoritative understanding of what is and is not supported, always use the online content. To copy code samples, always use the online content.

# Workforce Management Web for Supervisors (Classic) Help

Totaux des groupes d'états de scénarios

4/8/2025

### Contents

- 1 Totaux des groupes d'états de scénarios
  - 1.1 Affichage des totaux des groupes d'états
  - 1.2 Graphique et volets de données
  - 1.3 Utilisation de la barre d'outils Actions

# Totaux des groupes d'états de scénarios

Utilisez la vue **Totaux des groupes d'états de scénario** pour afficher des statistiques de couverture pour chaque intervalle de temps d'un jour sélectionné. Voir la barre d'outils image ici et les descriptions des boutons ci-dessous.

| <b>R 2</b> | <b>1</b> 7 <b>1</b> 7 | P 📂 | 😻 📳 | Ð | E 🖪 📀 |
|------------|-----------------------|-----|-----|---|-------|
|------------|-----------------------|-----|-----|---|-------|

#### Affichage des totaux des groupes d'états

Pour afficher la vue Scénarios :

- 1. Dans le menu d'**accueil** de la barre d'outils, sélectionnez **Horaire**.
- 2. Sélectionnez **Horaire** dans le menu **Scénarios** de la barre d'outils. **Le tableau Scénarios d'horaire apparaît.**
- 3. Ouvrez un scénario en double-cliquant sur son nom dans la liste du tableau ou en sélectionnant son

nom et en cliquant sur **Ouvrir** 🖆 . Le nom du scénario apparaît sur la barre d'outils, sous la forme d'un menu.

Pour afficher la vue Totaux des groupes d'états du scénario ouvert :

- 1. Dans le menu *<nom\_scénario>* de la barre d'outils, sélectionnez **Totaux des groupes d'états**.
- Dans le volet **Objets**, sélectionnez les éléments appropriés dans l'arborescence **Agents** (au-dessus) ou Activités (en dessous).
   WFM sélectionne alors les éléments correspondants dans l'autre arborescence.
- 3. Cliquez sur **Obtenir des données**.

Les colonnes du tableau de données **Totaux des groupes d'états d'horaire** du scénario et les lignes accumulées du graphique correspondent aux groupes d'états de l'horaire configurés.

Sélectionnez le bouton **Filtre** dans la barre d'outils et utilisez l'onglet **États des horaires** pour indiquer les colonnes à afficher dans le tableau et les lignes à afficher dans le graphique.

## Graphique et volets de données

Cette vue affiche ses données dans un graphique (partie supérieure de la vue) et un tableau (partie inférieure), au lieu d'onglets distincts. Vous pouvez également indiquer que WFM affiche ses données non seulement pour les jours, mais aussi pour les semaines et les mois.

Les deux affichages de données présentent les différences entre l'horaire et les prévisions, pour chaque intervalle de temps au cours de la période sélectionnée. Le **graphique** présente également des totaux sous la forme d'une ligne plate, car les courbes représentant la réduction prévue et planifiée peuvent prendre différentes formes.

#### Graphique

Les groupes sont classés par ordre décroissant selon leur pondération et par ordre croissant selon leur nom. Par exemple, le groupe avec la pondération la plus élevée est placé en première couche, au bas du graphique.

La légende du graphique affiche les noms de chaque groupe d'états de l'horaire dans la couleur correspondante.

| <b>Menu</b> déroulant<br>Type de graphique | Sélectionnez un schéma d'affichage pour les<br>données graphiques de cette vue. (Ce menu est<br>désactivé et remis à sa valeur par défaut si la<br>valeur <b>Totaux des états planifiés</b> est<br>sélectionnée dans <b>Afficher les données pour :</b><br>menu déroulant).                          |
|--------------------------------------------|----------------------------------------------------------------------------------------------------|
| Période                                    | Sélectionnez la période à laquelle le groupe d'états<br>de l'horaire est applicable : <b>Période de</b><br><b>planification</b> , <b>Mois</b> , <b>Semaine</b> ou <b>Jour</b> .                                                                                                    |
|                                            | Affiche les données dans un graphique linéaire,<br>montrant les renseignements cumulés des groupes<br>d'états d'horaire. C'est l'option par défaut.                                                                                                    |
| Totaux                                     | Si l'icône Afficher les informations de couverture et prévisions<br>est activée dans la barre d'outils, le graphique affiche les<br>données suivantes sur des lignes séparées : <b>Couverture de</b><br>l'horaire, Dotation en personnel prévue calculée et<br>Dotation en personnel prévue requise. |
|                                            | Affiche les pourcentages pour un groupe d'états<br>d'horaire spécifique ou pour les frais prévus/non<br>prévus sous forme d'un graphique linéaire<br>comparant ces données aux données de frais<br>prévus.                                                                                           |
| Comparaison                                | Le graphique affiche deux séries de pourcentages sous la forme<br>de lignes au format sélectionné dans le menu déroulant Cibles.                                                                                                    |
|                                            | Si l'icône Afficher les informations de couverture et prévisions<br>est activée dans la barre d'outils, le graphique affiche deux<br>séries supplémentaires de données de prévision pour les objets<br>sélectionnés dans le volet <b>Objets</b> .                                                    |
| Écart                                      | Affiche un graphique à barres représentant les différences entre l'horaire et les prévisions, y compris les données de réduction.                                                                                                    |
|                                            | <b>Ecart</b> apparaît uniquement si l'icône Afficher les informations<br>de couverture et prévisions est activée dans la barre d'outils.                                                                                                    |
| Menu déroulant<br><b>Cibles</b>            | Apparaît uniquement lorsque l'option sélectionnée<br>dans le menu <b>Type de graphique</b> est<br>Comparaison. Utilisez ce menu pour sélectionner                                                                                                    |

|                                     | les pourcentages à comparer. Sélectionnez un format pour la comparaison des pourcentages :                                                                                                    |
|-------------------------------------|----------------------------------------------------------------------------------------------------|
| Total prévu                         | Affiche les totaux des frais planifiés prévus et<br>lesdonnées de frais planifiés totaux prévus. Ce<br>choix n'est pas disponible si l'option <b>Frais non</b><br><b>prévus</b> est sélectionnée dans le menu <b>Afficher</b><br><b>les données pour :</b> .                                                                                                    |
| Total non prévu                     | Affiche les totaux de frais non prévus planifiés et<br>lesdonnées de frais non prévus totaux planifiés. Ce<br>choix n'est pas disponible si l'option Frais prévus<br>est sélectionnée dans le menu Afficher les données<br>pour :                                                                                                    |
|                                     | Affiche un graphique linéaire présentant les<br>données du <b>Groupe d'états d'horaire</b> identifié.<br>Les noms indiqués dans cette liste sont suivis d'un<br>nom de site, si plusieurs sites sont sélectionnés<br>dans le volet <b>Objets</b> .                                                                                                    |
| liste des groupes d'états d'horaire | La liste des <b>groupes d'états d'horaire</b> dépend de ce qui est<br>sélectionné dans le menu <b>Afficher les données pour :</b> . Si<br>vous avez sélectionné <b>Frais prévus</b> dans le menu, la liste<br>répertorie uniquement les <b>groupes d'états d'horaire</b><br>planifiés. Si vous avez sélectionné <b>Frais non prévus</b> , la liste<br>répertorie uniquement les <b>groupes d'états d'horaire</b><br>non planifiés. |

#### Tableau de données

Dans le tableau **Données**, les colonnes des groupes sont organisées avec la pondération la plus élevée affichée dans la colonne complètement à gauche de la grille.

#### Important

Un agent se trouvant dans plusieurs groupes d'états d'horaire pendant un intervalle est évalué dans la grille par la fraction de l'intervalle qui lui correspond dans chaque groupe d'états. Par exemple, un agent en pause pendant 5 minutes et au travail pendant 10 minutes se voit attribuer 0,33 dans la cellule **Pause** et 0,67 dans la cellule **Travail**.

Afficher les données pour : drop-down menu Sélectionnez dans le menu un schéma d'affichage des données à appliquer à la grille :

• Totaux des états planifiés— Affiche des totaux pour les groupes d'états d'horaire des agents actuellement sélectionnés, quel que soit leur type. Sélectionnez cette option pour désactiver les cases à cocher décrites cidessous et afficher les données dans les colonnes de la grille sélectionnées dans l'onglet **États d'horaire** de la boîte de dialogue **Filtre**.

|                                                      | <ul> <li>Réduction totale — Affiche des totaux pour<br/>tous les groupes d'états d'horaire (sauf<br/><aucun>) pour les agents actuellement<br/>sélectionnés. Sélectionnez cette option pour<br/>afficher les données en colonnes pour le<br/>scénario actuel avec un total général, et des<br/>sous-colonnes correspondant aux cases à<br/>cocher sélectionnées en dessous.</aucun></li> </ul> |
|------------------------------------------------------|----------------------------------------------------------------------------------------------------|
|                                                      | <ul> <li>Frais prévus— Affiche le total des frais prévus<br/>pour tous les agents sélectionnés. Sélectionnez<br/>cette option pour afficher les données en<br/>colonnes pour le scénario actuel avec un total<br/>général, et des sous-colonnes correspondant<br/>aux cases à cocher sélectionnées en dessous.</li> </ul>                                                                      |
|                                                      | <ul> <li>Frais non prévus— Affiche le total des frais<br/>non prévus pour tous les agents sélectionnés.<br/>Sélectionnez cette option pour afficher les<br/>données en colonnes pour le scénario actuel<br/>avec un total général, et des sous-colonnes<br/>correspondant aux cases à cocher<br/>sélectionnées en dessous.</li> </ul>                                                          |
|                                                      | Chaque schéma d'affichage des données inclut une colonne<br>Intervalle de temps.                                                                                                    |
| <b>Case à cocher</b> Valeur                          | Sélectionnez cette case à cocher pour afficher la colonne montrant la valeur de couverture dans la grille.                                                                                                    |
|                                                      | vous avez sélectionné <b>Totaux des états planifiés</b> dans le menu <b>Afficher les données pour :</b> .                                                                                                    |
| <b>Case à cocher</b> % valeur                        | Sélectionnez cette case à cocher pour afficher la colonne montrant le pourcentage de couverture dans la grille. Ce pourcentage est calculé par rapport au total général.                                                                                                    |
|                                                      | Cette case à cocher est désactivée et n'est pas sélectionnée si<br>vous avez sélectionné <b>Totaux des états planifiés</b> dans le<br>menu <b>Afficher les données pour :</b> .                                                                                                    |
|                                                      | Sélectionnez cette case à cocher pour afficher la<br>colonne montrant le pourcentage de frais<br>provenant des prévisions dans la grille.                                                                                                    |
| <b>Case à cocher</b><br>Comparer avec les prévisions | Cette case à cocher est activée et applicable uniquement si les<br>même conditions que pour l'option à bascule Afficher les<br>renseignements de couverture et prévisions sont remplies.                                                                                                    |
|                                                      | Cette case à cocher est désactivée et n'est pas sélectionnée si<br>vous avez sélectionné <b>Totaux des états planifiés</b> dans le<br>menu <b>Afficher les données pour :</b> .                                                                                                    |

## Utilisation de la barre d'outils Actions

Utilisez les boutons de la barre d'outils (ou les commandes du menu **Actions**) pour effectuer les opérations suivantes :

| Icône     | Nom                                                   | Description                                                                                                    |
|-----------|-------------------------------------------------------|----------------------------------------------------------------------------------------------------|
|           | Publier                                               | Ouvre l'assistant Publication<br>d'horaire, qui vous permet de<br>publier une partie du scénario<br>sélectionné dans l'horaire<br>principal ou d'extraire une<br>partie de <b>cet horaire</b> vers le<br>scénario sélectionné.                                                                                                    |
| <b>et</b> | Ajouter/supprimer des<br>éléments de scénario         | Ouvre l'assistant Ajouter/<br>Supprimer des éléments<br>d'horaire, qui permet d'ajouter ou<br>de supprimer des activités et des<br>agents pour le scénario d'horaire<br>actif.                                                                                                    |
| P         | Élaborer un horaire                                   | Ouvre l'assistant Élaboration<br>d'horaire qui permet d'élaborer<br>un horaire complet pour le site<br>sélectionné.                                                                                                    |
| R         | Reconstruire un horaire                               | Ouvre l'assistant Reconstruction<br>d'horaire, qui permet de modifier<br>et de reconstruire des horaires,<br>en donnant l'option de laisser<br>intacts les horaires d'agents<br>modifiés depuis la dernière<br>élaboration/reconstruction.                                                                                            |
| <b>P</b>  | Valider un horaire                                    | Ouvre la fenêtre <b>Consulter les</b><br><b>messages</b> , qui répertorie les<br>avertissements de planification<br>pour un site sélectionné. Les<br>avertissements sont uniquement<br>visibles si vous avez déjà élaboré<br>un horaire pour ce scénario et<br>avez enregistré les<br>avertissements générés.                         |
|           | Fermer                                                | Ferme le scénario ouvert (et vous<br>invite à enregistrer les données<br>qui ne sont pas encore<br>enregistrées).                                                                                                    |
| •         | Afficher les informations de couverture et prévisions | Il s'agit d'une option à bascule.<br>Sélectionnez-la pour présenter<br>d'autres renseignements de<br>couverture et de prévision dans<br>la vue active.<br>Cette option n'est activée que si un des<br>éléments suivants est sélectionné dans<br>l'arborescence d'activités du volet<br><b>Objet</b> : une activité monosite, un site, |

| lcône    | Nom                                     | Description                                                                                                    |
|----------|-----------------------------------------|----------------------------------------------------------------------------------------------------|
|          |                                         | une activité multisite ou une unité métier.                                                                                                    |
|          | Utilisation des activités<br>multisites | Cette option est activée lorsque<br>vous sélectionnez une activité<br>multi-site ou une unité métier<br>dans l'arborescence <b>Objets</b> .<br>Cliquez sur ce bouton pour<br>afficher les données pour<br>l'activité multisite sélectionnée.<br>Si vous <b>activez</b> ce bouton, WFM conserve<br>votre dernière sélection— dans la vue<br>actuelle et pour toutes les autres vues<br>contenant des activités multisites—. Cela<br>vous évite de devoir cliquer chaque fois<br>que vous souhaitez afficher des données<br>pour l'activité multisite sélectionnée. |
| <b>\</b> | Filtrer                                 | Ouvre la boîte de dialogue <b>Filtre</b><br>d'horaire. Cette icône est rouge<br>lorsqu'un filtre est appliqué.                                                                                                    |
| E        | Options                                 | Ouvre la <b>boîte de dialogue</b><br><b>Options</b> , qui permet d'afficher<br>ou de masquer les colonnes<br><b>Total prévu</b> et <b>Total non prévu</b><br>dans la grille affichée, et de<br>changer les couleurs utilisées<br>dans les graphiques <b>Couverture</b><br>et <b>Prévisions</b> .                                                                                                    |
|          | Enregistrer comme modèle                | Enregistre les sélections<br>actuelles en tant que modèle de<br><b>prévision</b> . Cliquez sur cette<br>icône (ou sélectionnez la<br>commande dans le menu<br><b>Actions</b> ) pour ouvrir la <b>boîte de<br/>dialogue Nouveau modèle de<br/>prévision</b> .<br>Paramètres obligatoires : <b>Graph</b><br><b>Type=Comparison</b> , <b>Period=Week</b> .                                                                                                    |